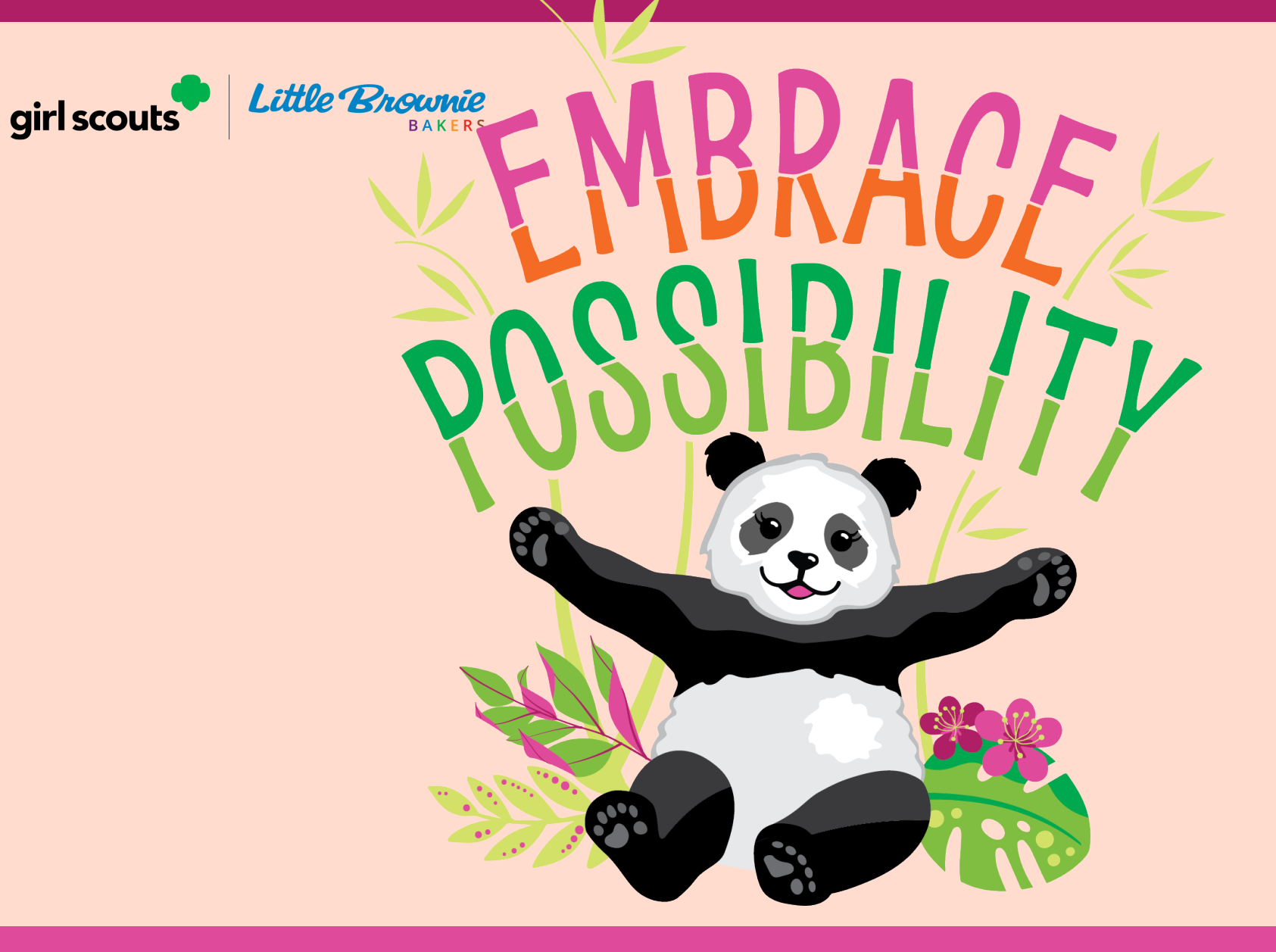

girl scouts

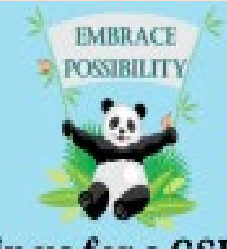

ittle Brownie

Join us for a GSHH Cookie Rally

#### Free January 18, 2025 At our Montgomery Office 30 Scott's Corners Drive, Montgomery, NY 12549

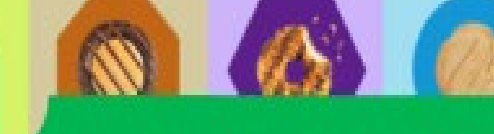

Let's rally our Girls this Cookie Season! Join our Cookie Rally on January 18, from 10:00am-12:00pm Bring a friend who hasn't joined Girl Scouts yet to create inspiration!

Let's rally our Girls this Cookie Season! Join our Cookie Rally on January 18, from 10:00am-12:00pm and feel free to bring a Girl who isn't a Girl Scout to get them inspired!

Daisy/Brownie/Junior - Enjoy awesome activities and games to kick off our 2025 Cookie Season!

**Cadettes/Seniors/Ambassadors** – Walden Savings Bank will present money management methods for our C/S/A. The Cookie Rally is also a great opportunity to volunteer, practice your leadership skills, and enjoy fun activities with the younger Girls.

Budde

# Help is always available.

Volunteers can always find many eBudde, Digital Cookie, and cookie sale resources on our GSHH website at <a href="https://www.girlscoutshh.org/en/cookies/for-volunteers-cookie-resources-lbb.html">https://www.girlscoutshh.org/en/cookies/for-volunteers-cookie-resources-lbb.html</a> .

The Troop Cookie Book is an extremely powerful resource with information, tips, terminology, and more to help you obtain a successful cookie season. <u>https://www.girlscoutshh.org/content/dam/girlscoutshh-redesign/documents/2025-girl-scout-cookie-season/Troop%20Cookie%20Book%202025%20final.pdf</u>

Volunteers can also contact MemberCare for further assistance at <u>membercare@girlscoutshh.org</u> or call 855-323-4744 during regular business hours Monday-Thrusday 8-6 & Friay 8-5. Cookie Hotline- Outside of regular business hours for cookie emergencies 914-747-3080 EXT. YUM(986)

**INFIDENTIAL & PROPRIETARY** 

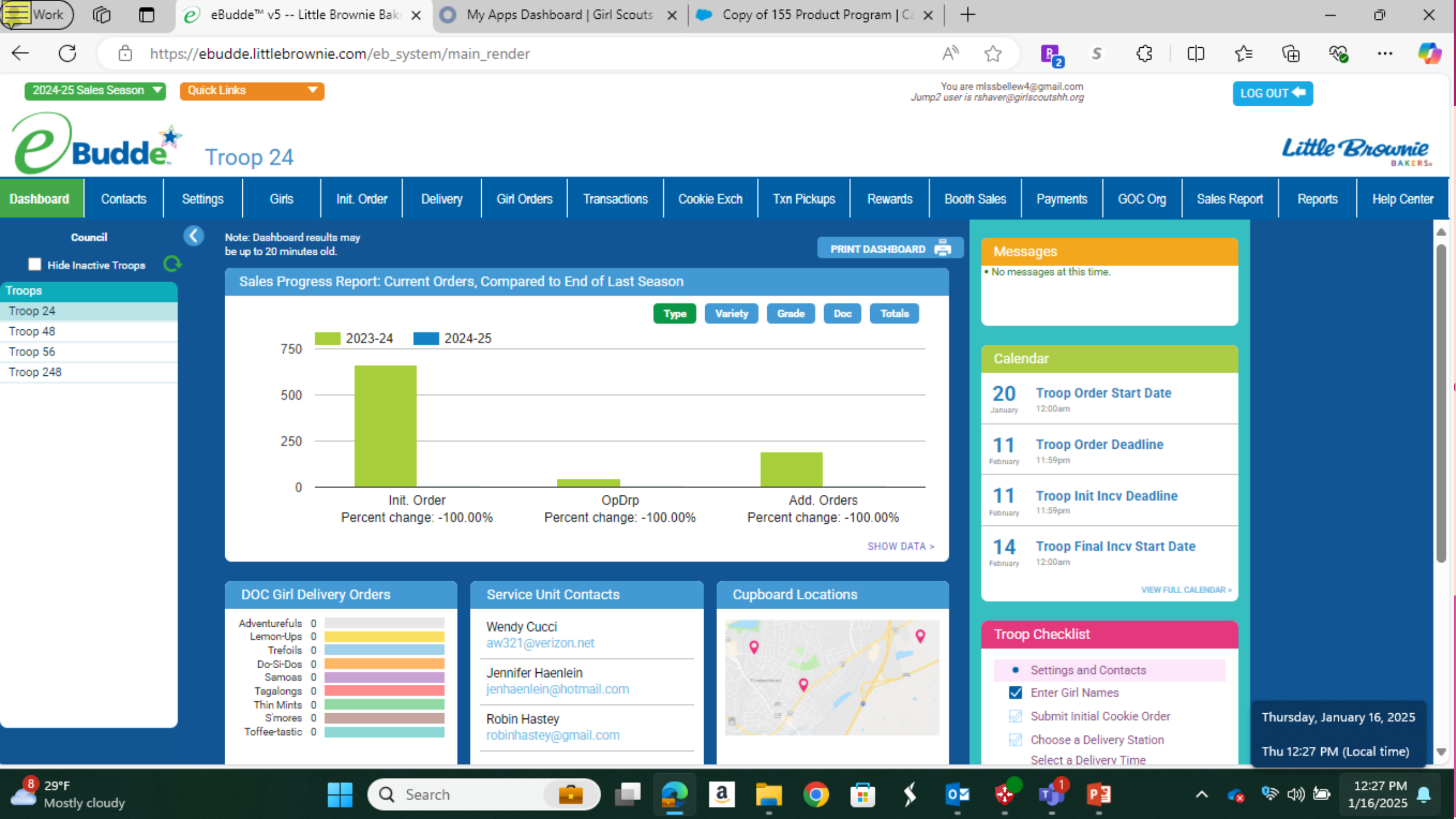

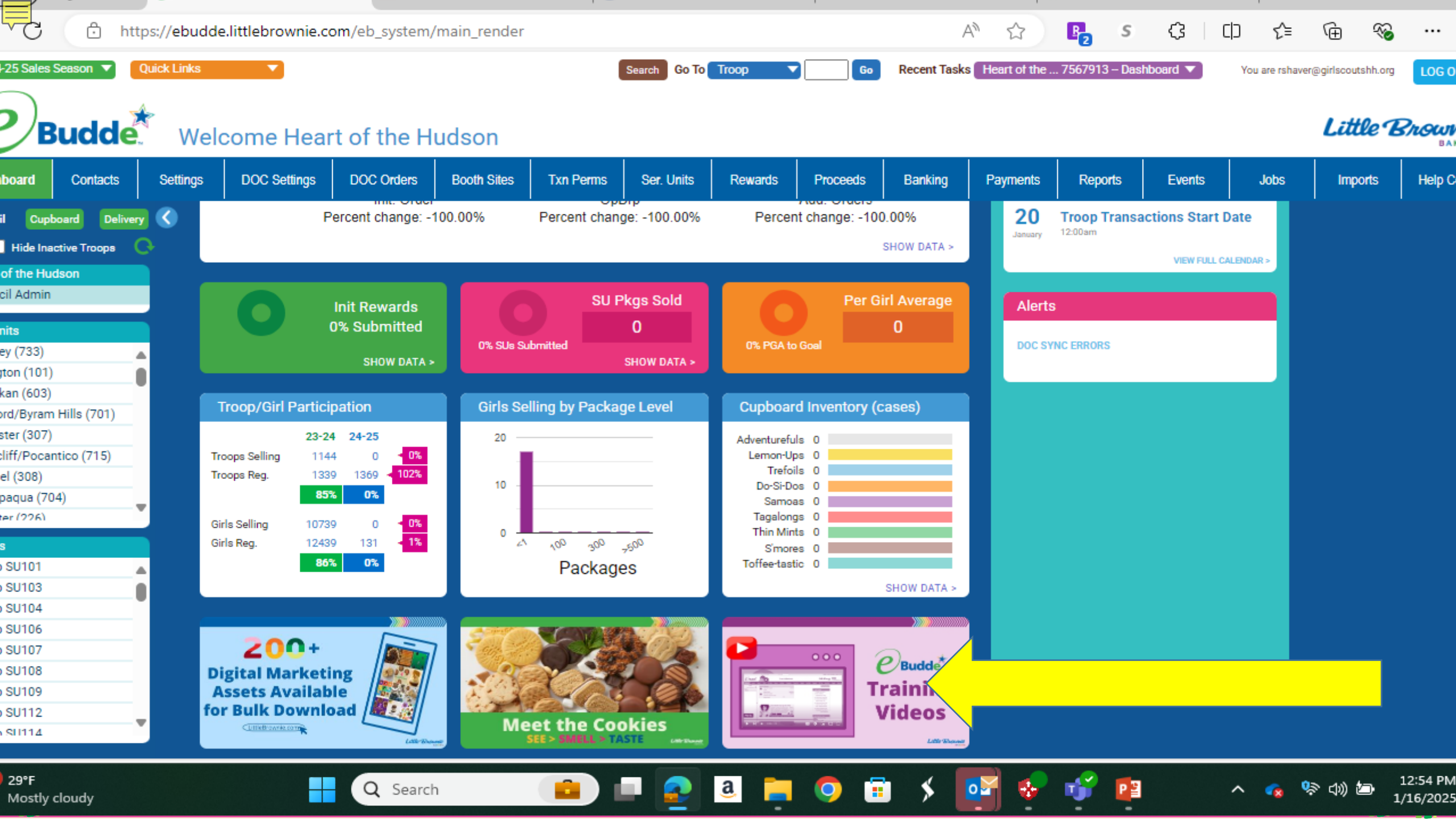

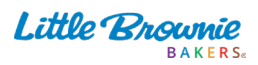

**CONFIDENTIAL & PROPRIETARY** 

## eBudde Quick App

#### TO START

All Users

- 1. Look for your welcome email with link and login information
- After you complete your Troop Cookie Chair agreement and are granted access, you will receive a welcome email with login link.
- Click link, set up your password, Click CONFIRM.

#### 2. Set up your troop

- Click the setting tab, then edit setting.
- Enter your troop's package goal.
- Check level of troop, if incorrect, please contact us.
- Click update to save.

### 3. Confirm registered girls

Go to Girls Tab

- Girls will be uploaded for you
- Confirm that all registered girls are loaded and correct.
- As girls register and are added into your MYGS, they will continue to be loaded into eBudde regularly.
- If you are missing girls from your roster, contact Member Care for further help: membercare@girlscoutshh.org.

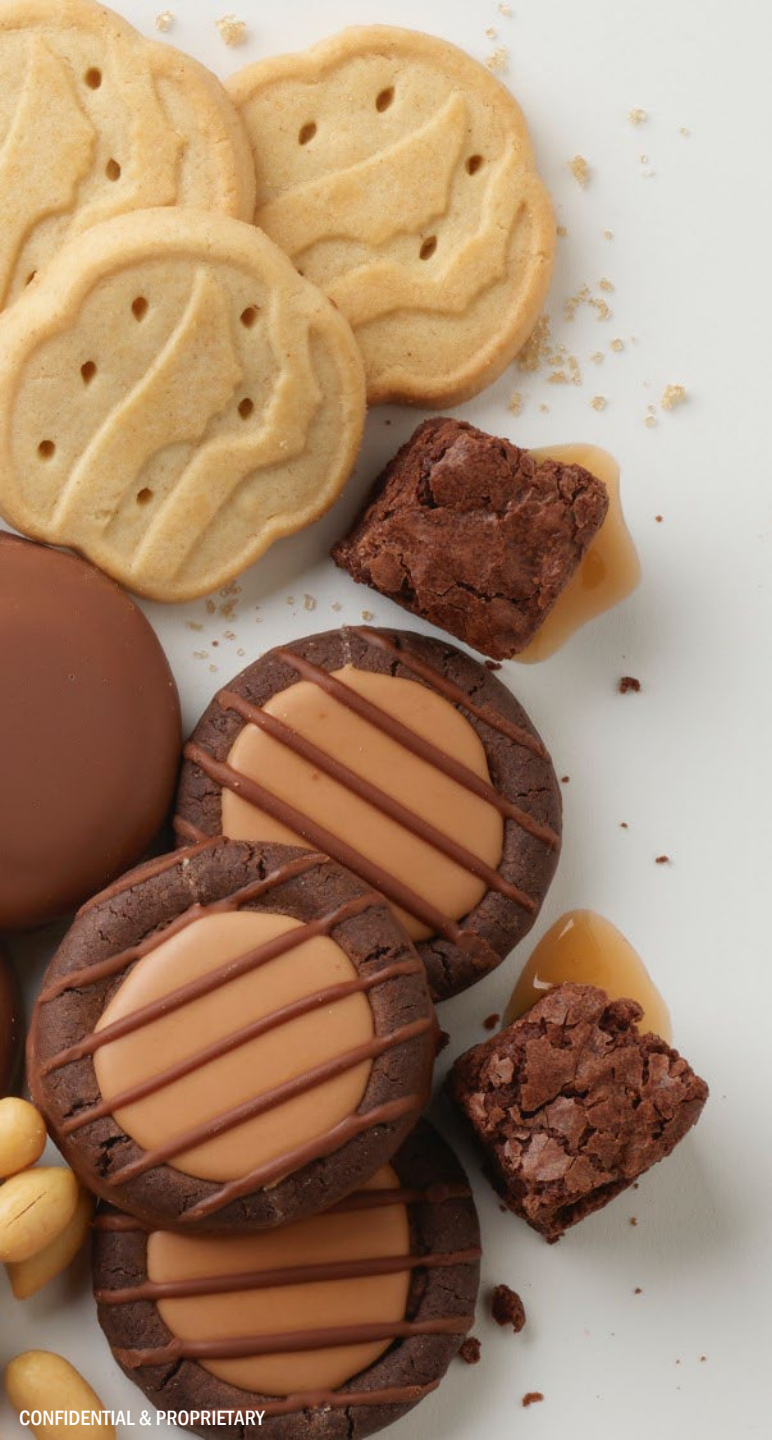

## Initial Order

- A Girl Scout's initial order is the first phase of orders for cookies that a Girl Scout needs to fill. This includes orders from paper order cards and online orders marked as "girl delivery".
- How to enter an initial order
- Log in to Digital Cookie
- Select the My Cookies tab
- Enter the cookies the Girl Scout needs to fill their orders
- Click Save Updates
- What to include in an initial order
- Paper order cards: Enter the cookies from the Girl Scout's paper order card
- Online orders: Enter any online orders marked as "girl delivery"
- Extras: Enter any extra cookies the Girl Scout wants
- Who enters initial orders
- Parents: Parents can enter their Girl Scout's initial order into Digital Cookie
- **Troop Cookie Champion**: The Troop Cookie Champion enters the initial orders into eBudde
- What happens after the initial order is placed
- The Troop Cookie Champion picks up the order at a designated time and date
- The Troop Cookie Champion sorts the order by girl and distributes the cookies

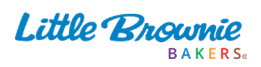

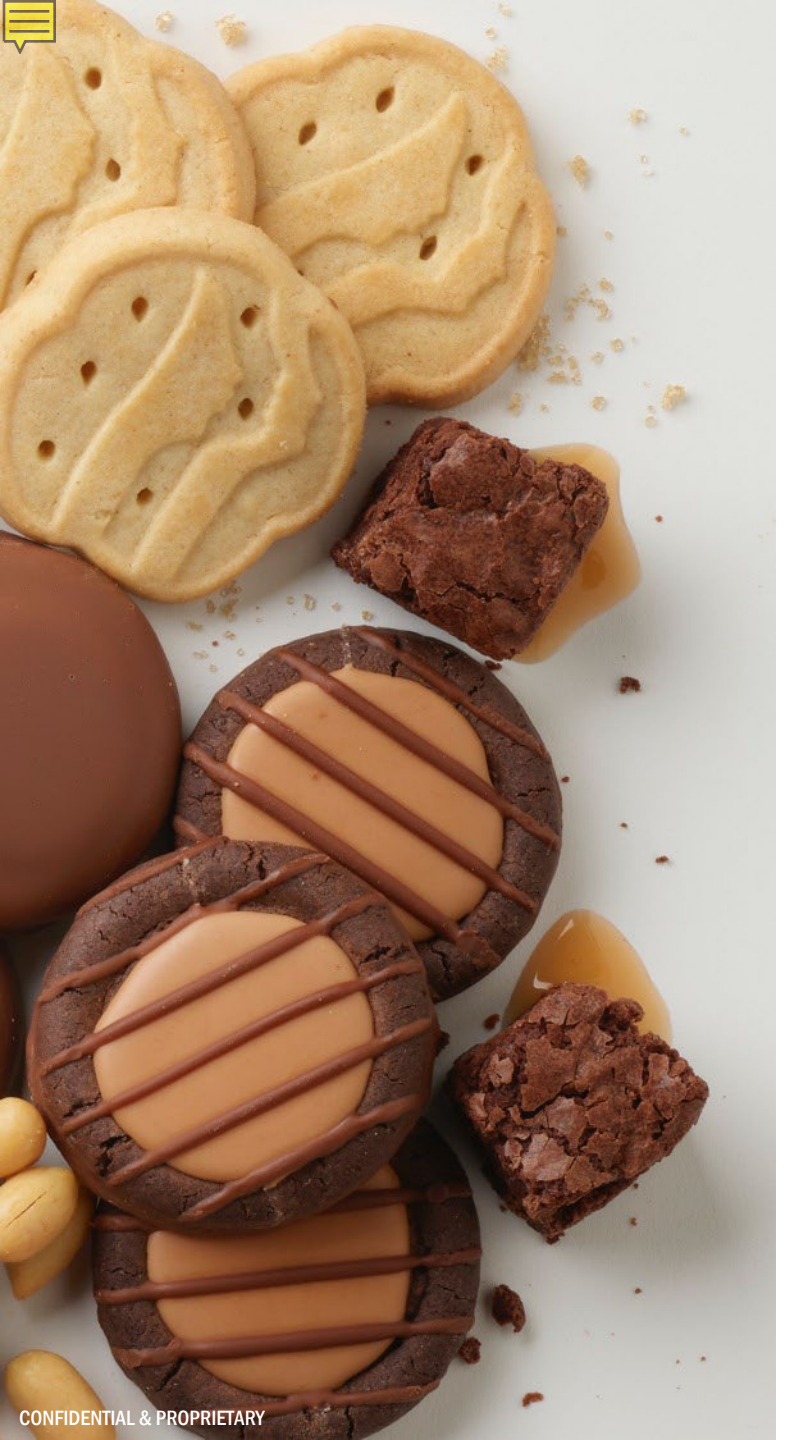

### Goal Getter Phase

- This second phase of the program occurs between the time when girls turn in their Initial Orders and when they physically receive their cookies from delivery.
- Girls can continue to connect with customers to boost their cookie business with traditional or online orders. This phase runs from 2/10-4/27.
- Any offline orders placed during the Goal Getter phase should be allocated the same as any other post Initial Orders are entered,

Little Brownie

### Booth Sales - March 7th-April 27th

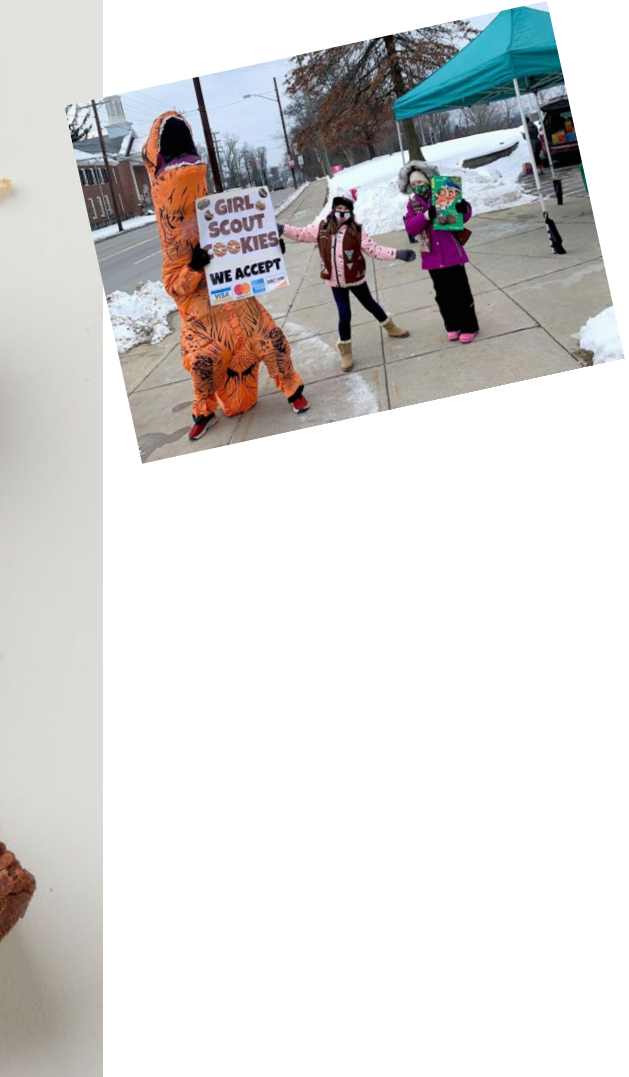

GSHH also offers Council secured booth locations. These booth locations are set up by Council staff to ensure safe and secure locations for our Girls to sell throughout GSHH communities, such as local malls, Wal-Mart, Tractor Supply, Wappinger and New City Shop locations and many more.

All council booths are listed in eBudde and are available for sign up during designated dates and times. Booth slots can only be occupied by one Troop for each time slow for fair sales. These partners cannot be solicited for additional times or hours ,as extensive communication was already agreed upon with council.

More locations or slots may be added as the program progresses.

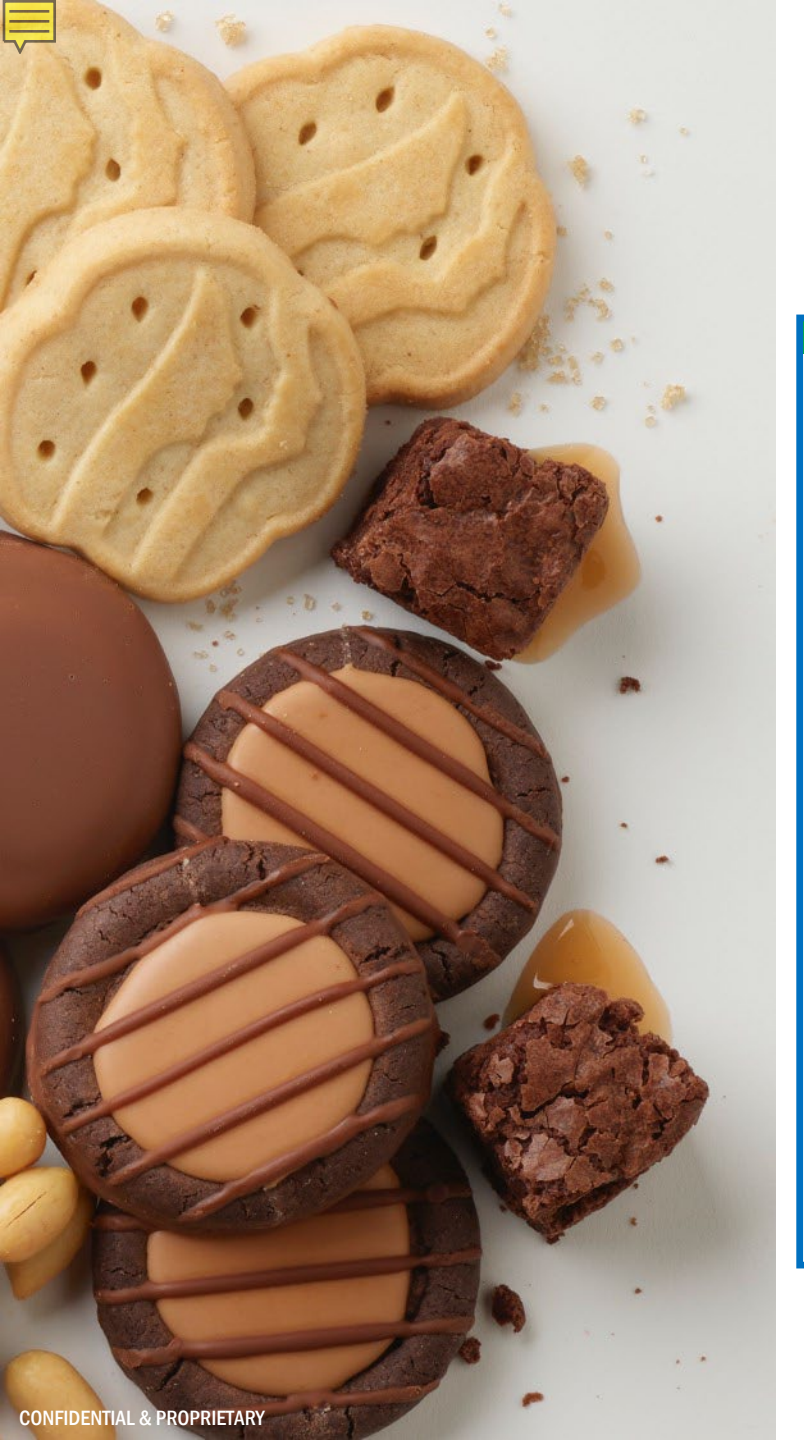

### Placing a Cookie Cupboard Oder

C

#### **Transactions – Add A Transaction**

Add Transaction

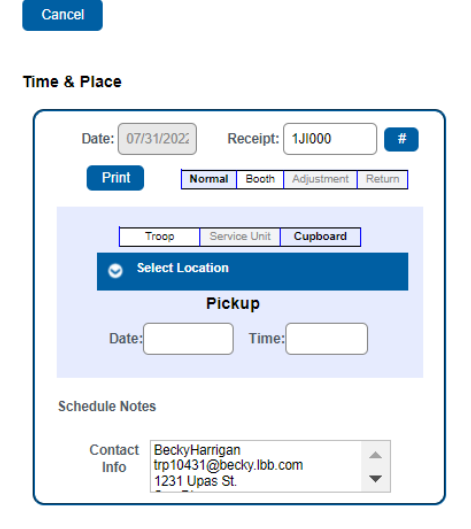

| Ad            | d Product Remove F | Product  |
|---------------|--------------------|----------|
| roduct        | Cases              | Packages |
| Adventurefuls | 0                  | 0        |
| emon-Ups      | 0                  | 0        |
| frefoils      | 0                  | 0        |
| Do-Si-Dos     | 0                  | 0        |
| Samoas        | 0                  | 0        |
| fagalongs     | 0                  | 0        |
| fhin Mints    | 0                  | 0        |
| S'mores       | 0                  | 0        |
| Toffee-tastic | 0                  | 0        |

LittleR

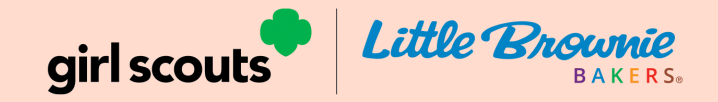

Link Below will allow you to sign onto Digital Cookie if you do not receive the email: <u>https://www.girlscoutshh.org/content/dam/girlscoutshh-redesign/documents/2025-girl-scout-</u> <u>cookie-season/doc/DOC%20Volunteer%20Registration%20Login.pdf</u>

Link Below for Digital Cookie if you Forget your password: <u>https://www.girlscoutshh.org/content/dam/girlscoutshh-redesign/documents/2025-girl-scout-</u> <u>cookie-season/doc/Forgot%20Password%20or%20Password%20Reset.pdf</u>

- 1. Go to <a href="https://ebudde.littlebrownie.com/">https://ebudde.littlebrownie.com/</a>
- 2. Enter your email address and password into the fields and click Log On.
- 3. You will be directed to the Update Contact Info screen. Enter your new password, contact info and submit.

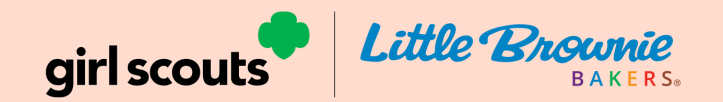

2025 Cookie Sale Permission & Responsibility

Opt Out Form 2025.pdf

New ACH Authorization Form 1-25-2024.pdf

Stationery Templates 2010

Troop Cookie Book 2025 final.pdf

SUCC Guide 2025 Final.pdf

DOC Volunteer Registration Login.pdf

Digital Cookie Troop Links.pdf

Forgot Password or Password Reset.pdf

**CONFIDENTIAL & PROPRIETARY**